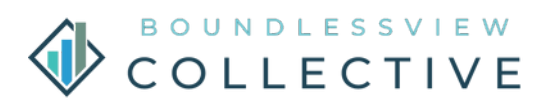

# USER MANUAL OUTDOOR LCD MONITOR

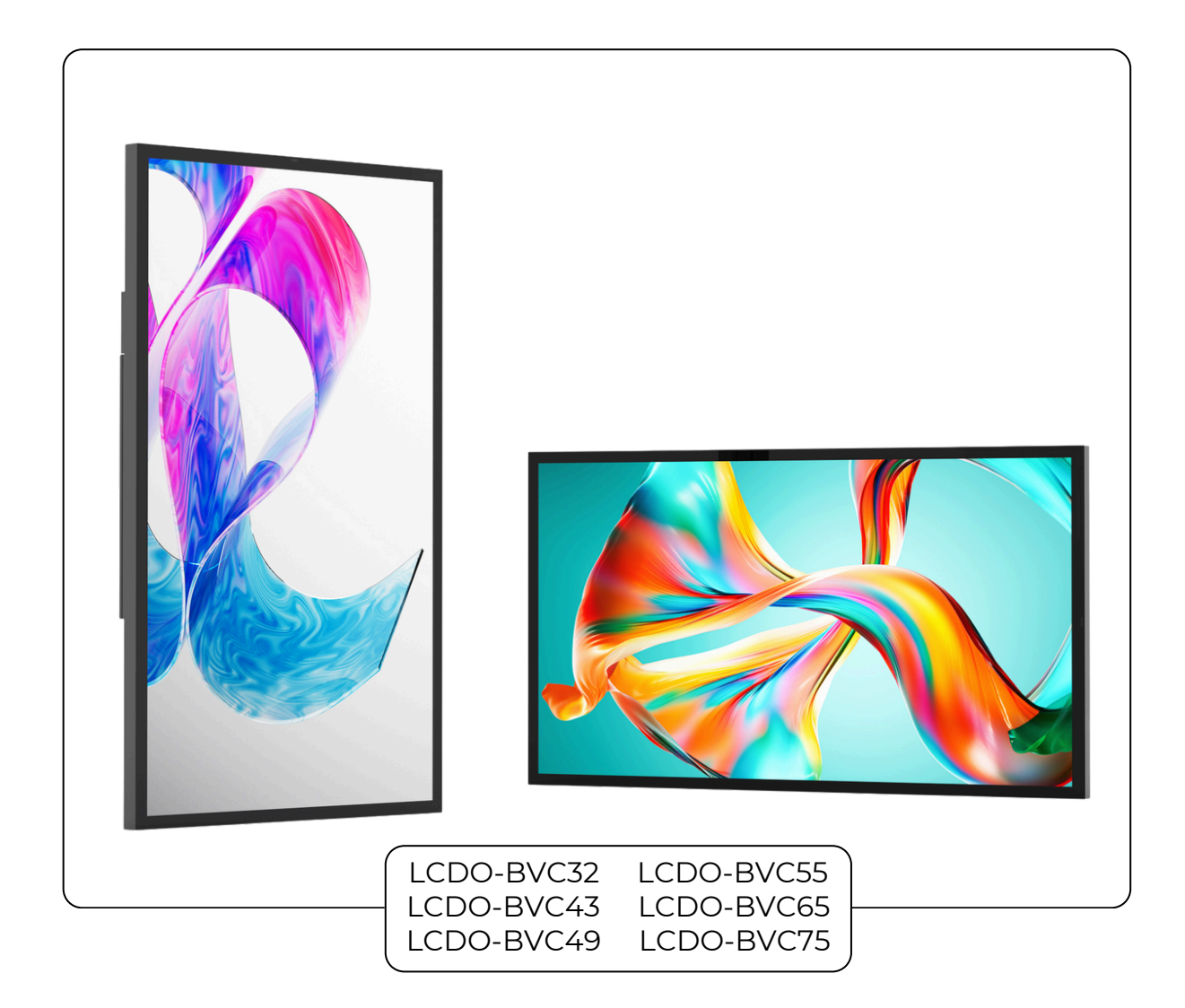

#### For more information, please visit: bv-collective.com/resources

© 2025 BoundlessView Collective, Inc. All rights reserved. BVC and its logo are trademarks of BoundlessView Collective. Inc. All other trademarks are the property of their respective owners. The information contained herein is subject to change without notice. All screen images are simulated. All screen sizes are measured diagonally.

Rev 03242025

## PREFACE

This installation manual provides guidelines for set up and mounting the BVC Outdoor LCD monitor product. It does not account for specific variables such as the type or condition of the mounting surface, structural integrity, or electrical wiring requirements. Users are responsible for ensuring that the installation environment meets all necessary safety and structural standards. BoundlessView Collective, Inc. is not liable for any damages or injuries resulting from installations that do not adhere to local building codes, safety regulations, or the instructions provided herein.

| Personal Protective<br>Equipment (PPE): | Wear appropriate PPE, including gloves and safety glasses, during installation                                              |
|-----------------------------------------|----------------------------------------------------------------------------------------------------|
| Electrical Safety:                      | Ensure all electrical connections comply with safety standards to prevent hazards.                                          |
| Load Capacity:                          | Verify that the mounting surface and hardware can<br>support the monitor's weight, including any<br>additional accessories. |

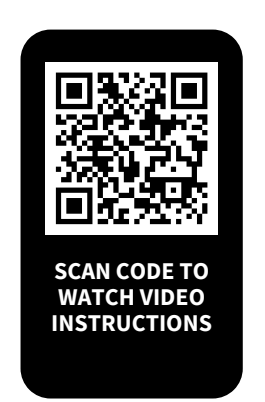

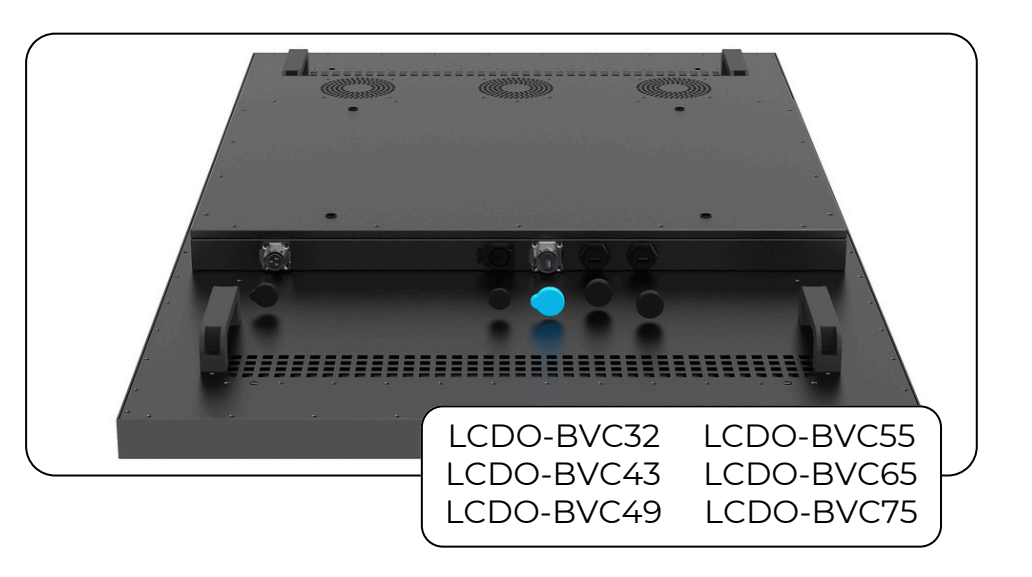

## SAFETY PRECAUTIONS

#### ELECTRICAL SAFETY

#### POWER SUPPLY REQUIREMENTS

Ensure the display is connected to a properly grounded 110/220 VAC outlet. Do not use damaged power cords or plugs, as this may result in fire or electric shock

#### OVERLOADING PREVENTION

Do not overload power outlets or extension cords, as this could lead to overheating and increased fire risk.

#### OUTDOOR POWER CONNECTION

Use only weatherproof power outlets and connectors for outdoor installations. Exposed or non-weatherproof connections may lead to electrical hazards.

#### **OPERATIONAL SAFETY**

#### MAINTENANCE AND REPAIRS

Do not attempt to disassemble or repair the display yourself. Contact authorized service personnel for maintenance to avoid exposure to high voltage or other hazards.

#### **OBJECT AND LIQUID ENTRY**

Do not insert foreign objects into ventilation openings or spill liquids on the display. This may lead to short circuits, fire, or electric shock.

#### EMERGENCY POWER OFF

Ensure the power supply has an accessible disconnect switch for emergencies. Disconnect power immediately if the display shows signs of smoke, fire, or abnormal noise.

#### ENVIRONMENTAL SAFETY

#### WEATHER PROTECTION

The display is designed for outdoor use but should not be exposed to direct rainfall or submerged in water unless explicitly rated for such conditions. Use additional enclosures if necessary.

#### **TEMPERATURE EXTREMES**

Do not operate the display in temperatures outside its rated range. Extreme heat or cold can cause damage or reduce performance.

#### TEMPERATURE PROTECTION

For areas prone to lightning, ensure the display is properly grounded and connected to a surge protector to prevent damage from electrical surges.

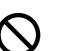

#### **GENERAL SAFETY**

#### PUBLIC ACCESS

Ensure the display is installed out of reach of public access. Heavy displays can cause serious injury if they fall.

#### COMPLIANCE WITH REGULATIONS

Follow local electrical and safety codes during installation and operation to ensure compliance with regional regulations.

#### DISPOSAL

Dispose of the display in accordance with local environmental and electronic waste regulations.

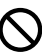

#### TRANSPORT SAFETY

#### SECURE TRANSPORT

When transporting the display, ensure it is securely fastened to prevent tipping or falling. Use padded packaging to avoid scratches or cracks.

#### ΑVOID IMPACT

Do not subject the display to drops, impacts, or excessive vibration, as this may damage internal components.

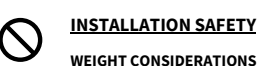

#### **INSTALLATION SAFETY**

Ensure that the display is installed on a surface or mount rated to hold at least 1.5 times the weight of the display (e.g., a 75-inch display weighing 250 lbs requires a mount rated for 375 lbs). Failure to do so may result in structural collapse and injury.

#### SAFE HANDLING

Ensure that the display is installed on a surface or mount rated to hold at least 1.5 times the weight of the display (e.g., a 75-inch display weighing 250 lbs requires a mount rated for 375 lbs). Failure to do so may result in structural collapse and injury.

#### VENTILATION

Ensure the display has adequate airflow on all sides. Do not block vents, as this could lead to overheating and reduced performance.

Read these instructions. Keep these instructions. Heed all safety precautions. Follow all instructions

## ADDITIONAL IMPORTANT SAFETY CONSIDERATIONS

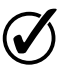

#### SITE ASSESSMENT

Evaluate the mounting surface to determine its structural integrity and suitability for supporting the monitor's weight.

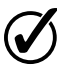

#### **ENVIRONMENTAL FACTORS**

Consider exposure to elements like sunlight, moisture, and temperature fluctuations. Highbrightness LCDs exposed to direct sunlight can suffer from UV damage and increased internal temperatures due to infrared heat. Implementing UV-resistant materials and IR filtering can mitigate these effects.

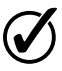

#### PERMITS AND CODES

Ensure compliance with local building codes and obtain necessary permits before installation.

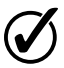

#### MAINTENANCE PLAN

Establish a regular maintenance schedule to inspect mounting hardware and clean the monitor, especially if exposed to harsh environmental conditions.

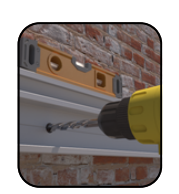

#### BRICK OR MASONRY

**Anchors**: Use vibration-resistant stud anchors designed for concrete to secure the mounting bracket.

**Drilling**: Use a hammer drill with masonry bits to create precise holes for anchors.

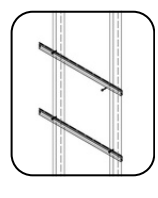

#### WOOD STUDS

**Stud Location**: Utilize a stud finder to locate and mark the center of studs.

Fasteners:Useappropriatewoodscrews that penetrate at least 1.5 inchesinto the stud to ensure a secure hold.

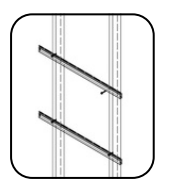

#### STEEL BEAMS

**Drilling**: Use metal drill bits suitable for steel to create mounting holes.

**Fasteners**: Select bolts and nuts made of compatible materials to prevent galvanic corrosion.

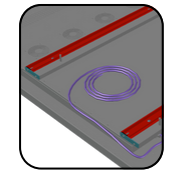

#### CABLE MANAGEMENT

**Routing**: Organize cables to prevent tangling and potential damage.

**Protection**: Use weather-resistant conduits or raceways to shield cables from environmental exposure.

**WARNING:** This installation manual provides guidelines for assembling and mounting the LCD Wall Mount Kit. It does not account for specific variables such as the type or condition of the mounting surface, structural integrity, or electrical wiring requirements. Users are responsible for ensuring that the installation environment meets all necessary safety and structural standards. BoundlessView Collective, Inc. is not liable for any damages or injuries resulting from installations that do not adhere to local building codes, safety regulations, or the instructions provided herein.

# **TABLE OF CONTENTS**

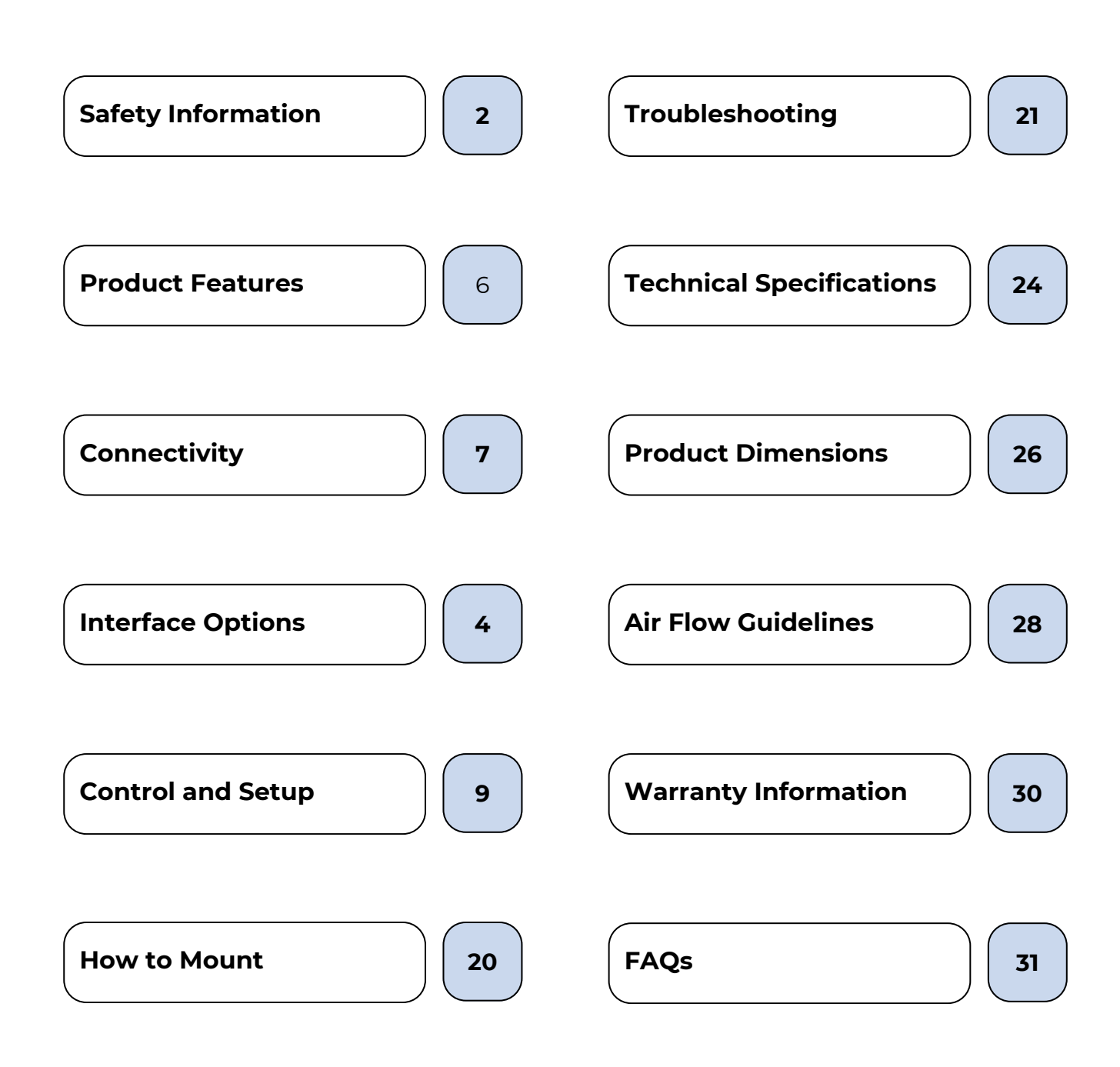

## **PRODUCT FEATURES**

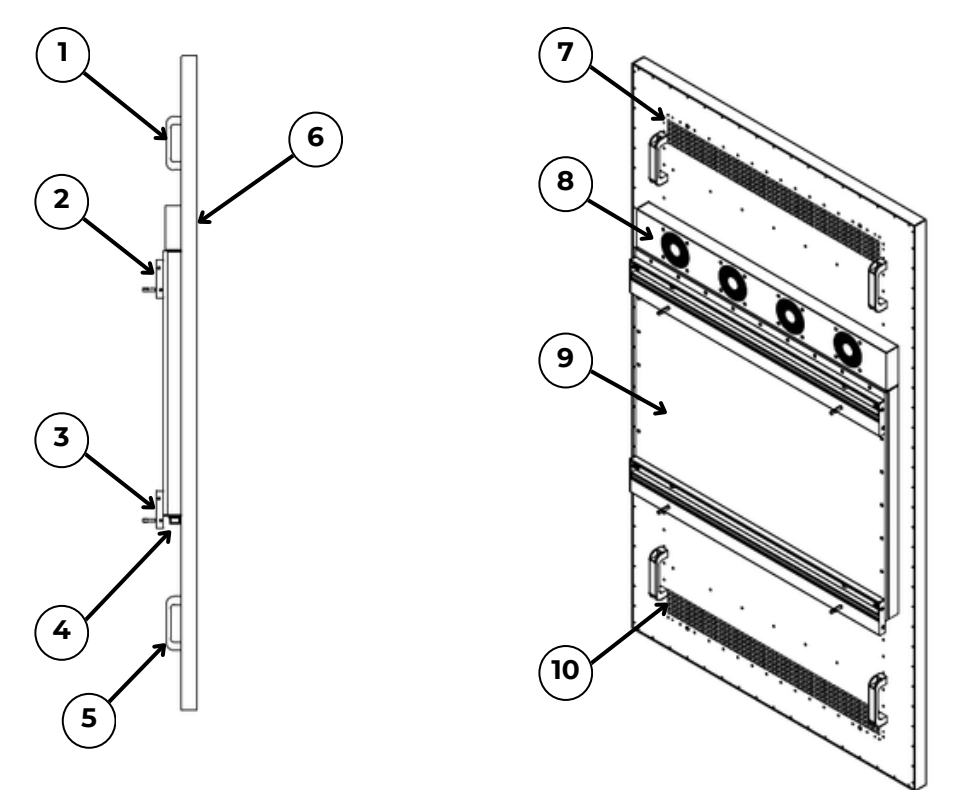

Diagram 1 : Display Anatomy

| 1.  | Handle             | Lifting handle used for installation. Can be removed if needed. |  |
|-----|--------------------|-----------------------------------------------------------------|--|
| 2.  | Mount              | 1/2" Deep BVC top wall mounting bracket (sold separately)       |  |
| 3.  | Mount              | 1/2" Deep BVC bottom wall mounting bracket (sold separately)    |  |
| 4.  | Connectivity       | Power, HDMI, USB (x2), RJ45, and Coax                           |  |
| 5.  | Handle             | Lifting handle used for installation. Can be removed if needed. |  |
| 6.  | LCD Panel          | Outdoor LCD monitor                                             |  |
| 7.  | Exhaust            | Hot air exhaust                                                 |  |
| 8.  | Fan                | Intake fan cooling housing                                      |  |
| 9.  | Component<br>Panel | Housing for LCD control boards                                  |  |
| 10. | Exhaust            | Hot air exhaust                                                 |  |

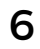

# **PRODUCT CONNECTIVITY**

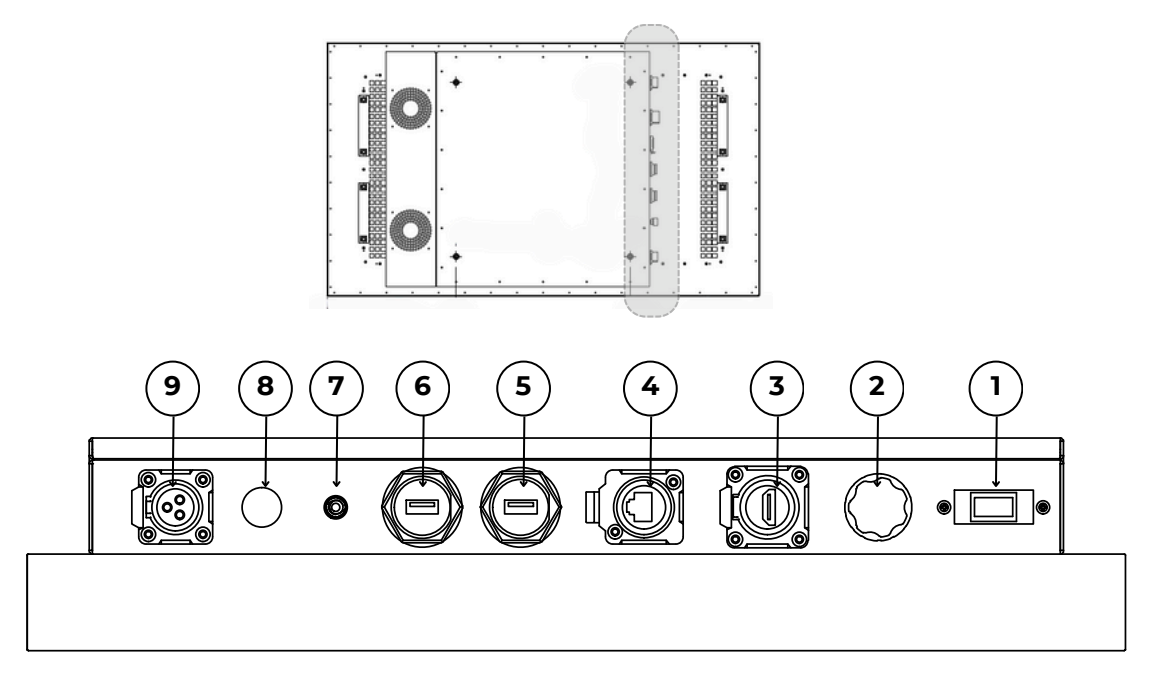

**Diagram 2 : Display Connectivity** 

| 1. | Memory       | MicroSD Card                                             |
|----|--------------|----------------------------------------------------------|
| 2. | Brightness   | Brightness override                                      |
| 3. | HDMI         | Connect to a media device using HDMI                     |
| 4. | RJ45         | Connect to a multi-device control or Internet via LAN    |
| 5. | USB          | Connect to a USB media, memory device, mouse or keyboard |
| 6. | USB          | Connect to a USB media, memory device, mouse or keyboard |
| 7. | Audio Out    | 3.5mm audio speaker jack                                 |
| 8. | Coax Antenna | Connect to a coax antenna device                         |
| 9. | Power        | Connect to LCD power supply cable                        |

# **PRODUCT INTERFACE OPTIONS**

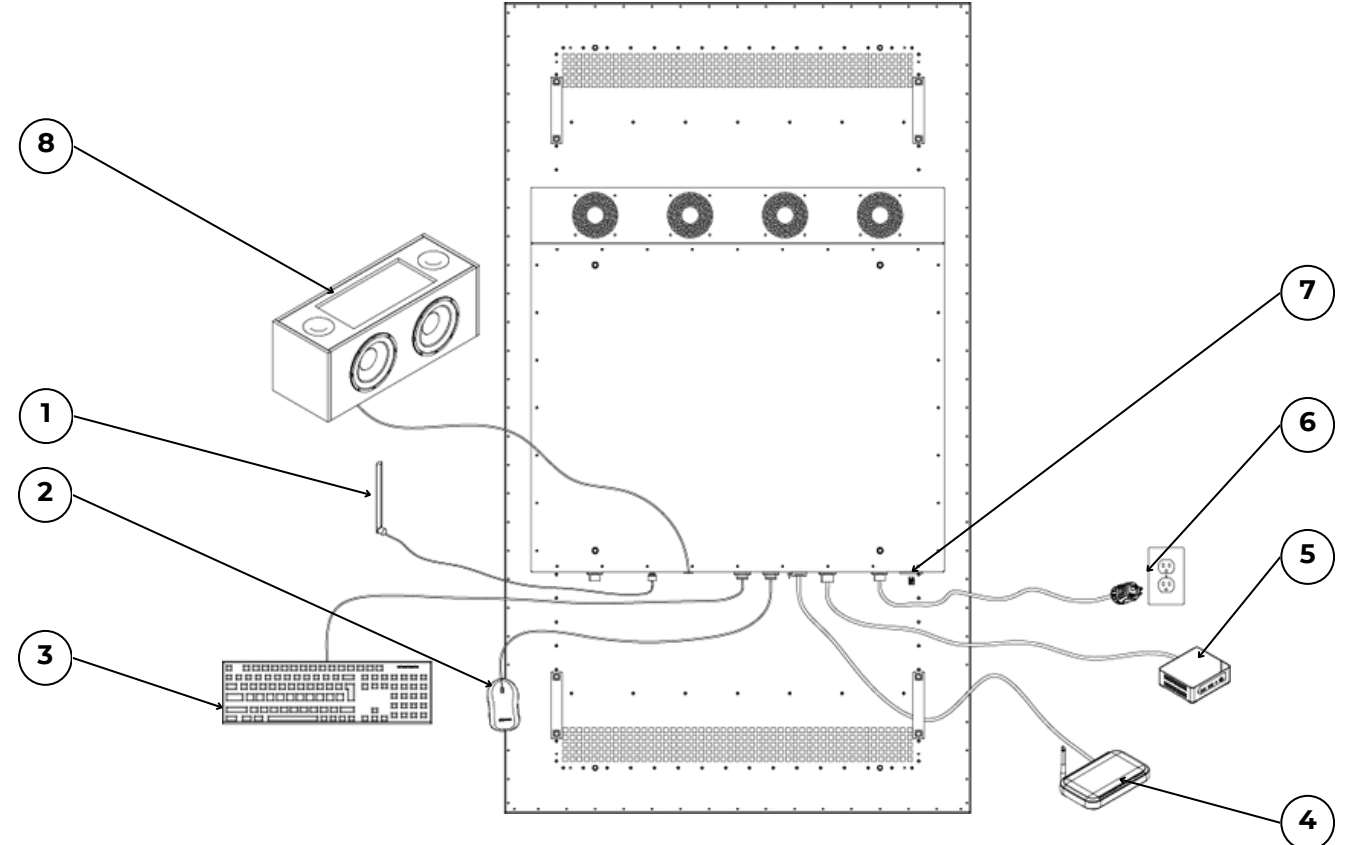

Diagram 3 : Interface Options

| 1. | Coax Antenna | Coax Antenna for External Wi-Fi Control<br>*Built-in WiFi available on Android/Windows model |  |
|----|--------------|----------------------------------------------------------------------------------------------|--|
| 2. | Mouse        | Mouse Control for Android/Windows interface and screen settings                              |  |
| 3. | Keyboard     | Keyboard Control for Android/Windows interface and screen settings                           |  |
| 4. | Router       | Router used to connect to network management device                                          |  |
| 5. | Media        | Media Player shown. Any other HDMI output device as needed                                   |  |
| 6. | Nema 5-15    | 120VAC power plug (Supplied)                                                                 |  |
| 7. | Memory       | MicroSD Card                                                                                 |  |
| 8. | Audio        | External Speakers - 3.5mm Audio Jack                                                         |  |

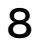

# HOW TO SET UP / CONTROL

Android 11 SOC displays function like a tablet and support touch-based interaction, signage applications, and CMS platforms.

### **1 UNBOXING & PHYSICAL SETUP**

- Unpack the display and place it on a stable surface or wall mount following installation guidelines
- Ensure sufficient ventilation to avoid overheating.
- Identify the available ports on the display:
  - Power Input (AC 110/220V)
  - Ethernet (RJ45)
  - USB 2.0 & USB 2.0
  - HDMI (for external connections)

#### **2 POWERING THE DISPLAY**

• Plug the display into a properly grounded power outlet.

### **3 CONTROL CONNECTION**

For added security, the display requires an external keyboard/mouse (or TeamViewer connection) to navigate the system menu:

• Using the USB ports as shown on page 8, connect your control peripherals.

## **4 NETWORK CONNECTION**

Option 1: Ethernet (Recommended)

- Connect an Ethernet cable to RJ45 port.
- The display should automatically detect the connection.

Option 2: Wi-Fi Setup

- Open Settings > Network & Internet > Wi-Fi.
- Select your network and enter the password.

### **5 CONFIGURE ANDROID 11**

Follow the Android Setup Wizard:

## 5 CONFIGURE ANDROID 11, CONT.

- Choose language & region.
- Connect to Wi-Fi or Ethernet.
- Sign in with a Google account (optional).

Enable automatic updates in Settings > System > System Updates.

### 6 CONFIGURE DISPLAY SETTINGS

Screen Rotation - Android SOC supports 0°, 90°, 180°, and 270° rotations.

- Open Settings > Display.
- Select Rotation Settings or Screen Rotation.
- Choose one of the following:
  - 0° (Landscape default)
  - 90° (Portrait mode)
  - 180° (Upside-down)
  - 270° (Reverse portrait)
- Check for Rotation Lock in Quick Settings

Adjusting Display Brightness

- Go to Settings > Display > Brightness.
- Adjust the slider to set brightness.
- Enable Auto-brightness (if supported) to adjust based on ambient lighting.

### 7 INSTALL & RUN SIGNAGE APPS

- Use built-in File Manager to load media from USB.
- Install third-party signage apps, ex:
  - Xibo for Android
  - NoviSign
  - ScreenCloud
- Use the CMS Web Interface to:
  - Upload images, videos, and interactive content.
  - Set playback schedules.
  - Adjust screen layouts.

# HOW TO SET UP KIOSK MODE

Kiosk Mode is a useful way for digital signage, interactive kiosks, or dedicated terminals to present a specific website or a specific web app as fixed content on the display.

## 1 ENABLE DEVELOPER OPTION (OPTIONAL)

For advanced debugging or third party kiosks apps, if needed:

- Go to Settings > About Device
- Tap Build Number seven times to unlock Developer Mode.

#### 2 PIN CHROME APP

- Launch Chrome and navigate to the desired webpage.
- Open Recent Apps (usually the square or swipe-up gesture).
- Tap the Chrome window icon at the top, then select Pin (or Lock in some OEM versions).
- This pins Chrome on-screen, preventing standard navigation away from it.

## 3 USE CHROME COMMAND LINE (IF SUPPORTED)

Some Android devices allow advanced flags similar to Windows. This often requires a third-party kiosk-launcher app:

• Look for "kiosk mode" options in the app's settings to auto-launch Chrome in full screen.

## **4 TO EXIT KIOSK MODE**

• Press and hold Back + Recent Apps (varies by device) or follow on-screen prompts to unpin the app.

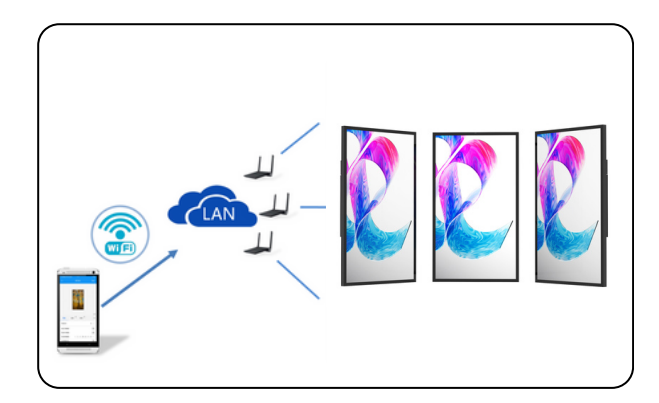

#### SYSTEM REQUIREMENTS

Android 4.0 or higher iOS 7.0 or higher

### CONTROL ONE OR MULTIPLE DISPLAYS

To use LAN, connect directly with network cables. To use Wi-Fi, set up wireless connection. Ensure displays and device are on the same Wi-Fi network.

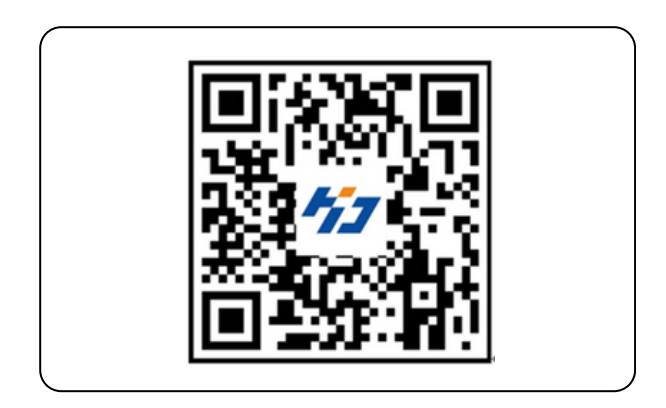

#### STEP 1: SCAN QR CODE TO DOWNLOAD LEDART APP

Users can also search for "LEDArt" downloads in the Google Play Store. After downloading, install by default.

To Uninstall, press and hold the Screen Control icon until the "Delete" icon appears. Then drag to delete.

| • • 0 |
|-------|
|       |
| • 0   |
|       |
|       |

## **STEP 2: TURN ON AND CONNECT WIFI**

Open the LEDArt App, select the DEVICE module. Click FIND MACHINE and connect to the corresponding ANDROIDAP.

You can also connect to the ANDROIDAP in your device Settings, as shown.

NOTE, if using a network cable to connect to the LAN, skip this step.

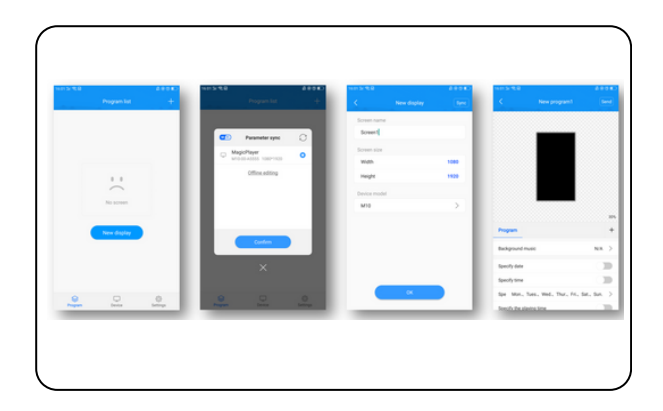

#### **STEP 3: CREATE A NEW PROGRAM**

Select the PROGRAMS module, click NEW DISPLAY to search the online controller and confirm screen size resolution. Click OK.

If you are not using an online controller, edit offline by customizing the screen size resolution.

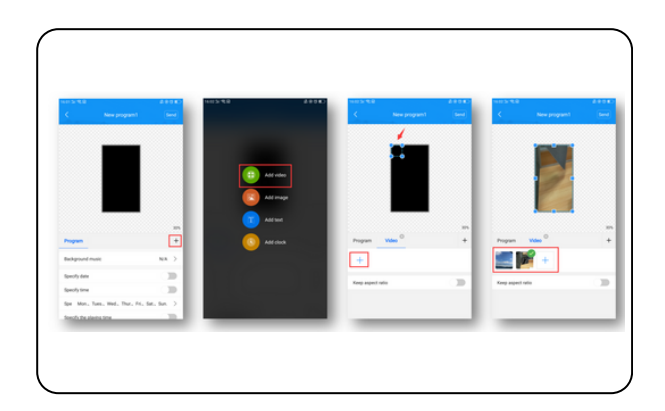

#### **STEP 4: ADD VIDEO**

After entering the program editing interface, click the "+" on the right to add a video area. Size to desired fit in the preview area. Click the "+" below to add multiple videos.

Videos will play in a loop.

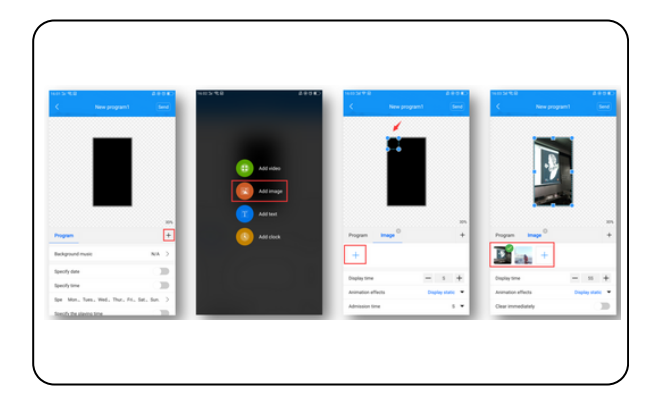

#### **STEP 5: ADD IMAGES**

Similar to videos, click the "+" on the right to add a picture area, sizing to desired fit in the preview area. Click the "+" below to add multiple images. After adding a picture, you can set the display duration and animation effects below the picture list.

Images will play in a loop.

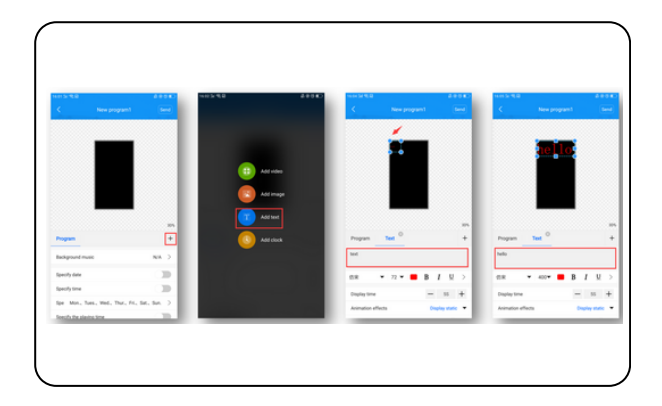

## **STEP 6: EDIT TEXT**

Click on the "+" on the right to add a text area. Size to desired fit in the preview area then enter the text to be played in the text input box below.

Below the input box, you can swipe to modify font, size, color, duration, animation effects and background color,

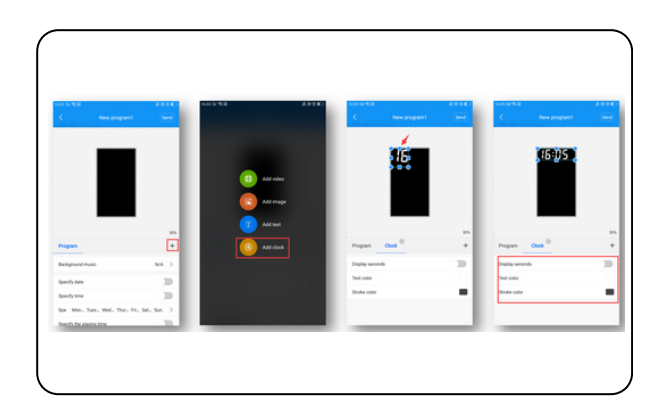

#### **STEP 7: TIME DISPLAY**

Click the "+" on the right to add a clock area, size to fit the preview area. Clock text size is automatically adjusted according to height of clock area.

Below you can choose to display seconds, modify font color and stroke.

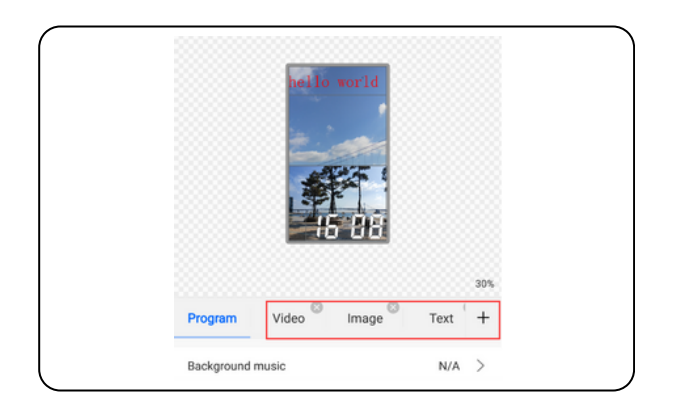

#### **STEP 8: LAYER OVERLAY**

The bottom layer is added first, and overlays added later are displayed on top. As shown, image area is superimposed on the video area to play, and the text area is superimposed on the video and image area to play,

Each area can be resized.

Only 2 videos can play at the same time.

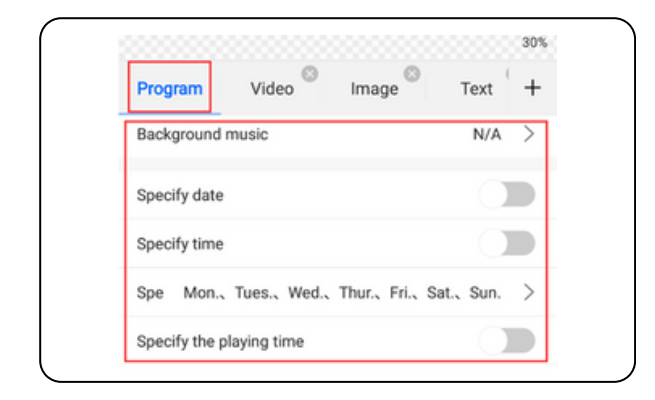

### **STEP 9: BROADCAST PROGRAM**

Select PROGRAM on the left side of editing interface to select background music, broadcast date/time/week/duration.

Click SEND in the upper right corner to send the program.

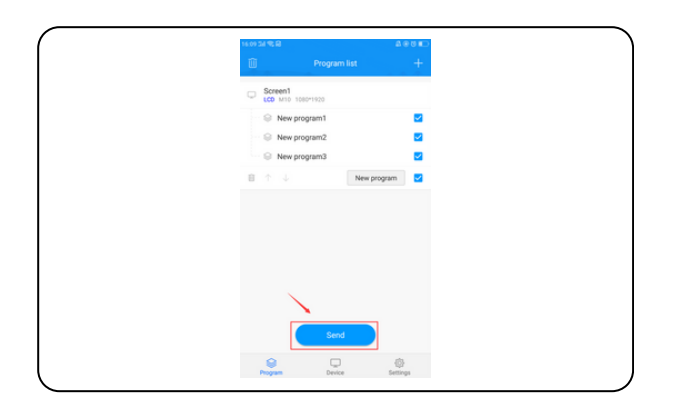

### **STEP 10: SENDING MULTI-PROGRAM**

Exit the PROGRAM interface and return to the PROGRAM LIST. You can add or select multiple programs to send.

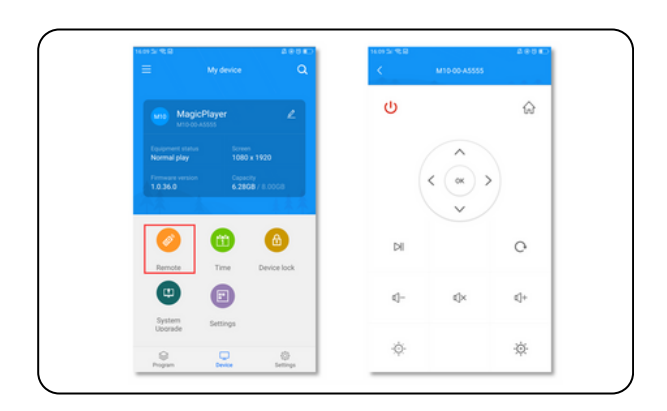

### **STEP 11: USING REMOTE CONTROL**

Select the DEVICE module and click REMOTE to use the device to turn monitor ON/OFF, choose previous/next program, pause, play, adjust volume, adjust brightness, etc.

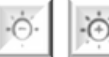

MONITOR BRIGHTNESS SETTINGS

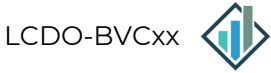

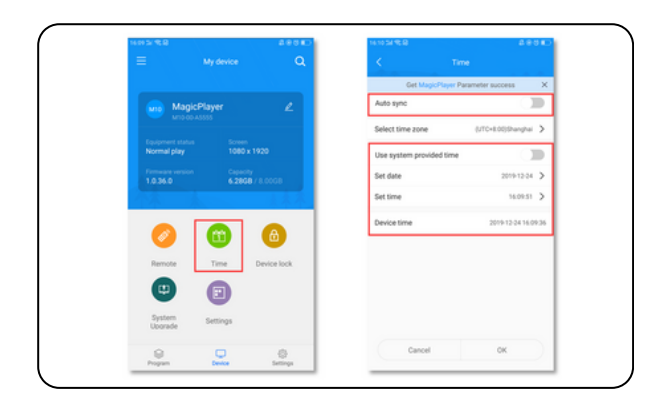

#### TIME SYNC

Select the DEVICE module and click TIME CORRECTION to sync to the correct time.

You can choose to synchronize the time from your phone, manually set the time or use the controller setting if using a LAN connetion.

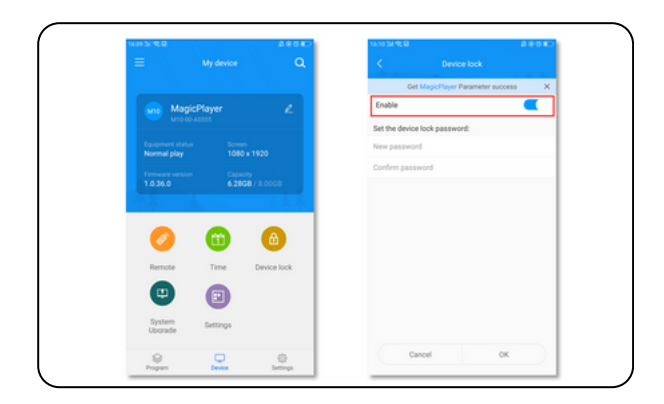

#### **MENU LOCK**

Select the DEVICE module and click DEVICE LOCK to lock the monitor's settings. Each time you send a program, you will need to enter the correct password to broadcast.

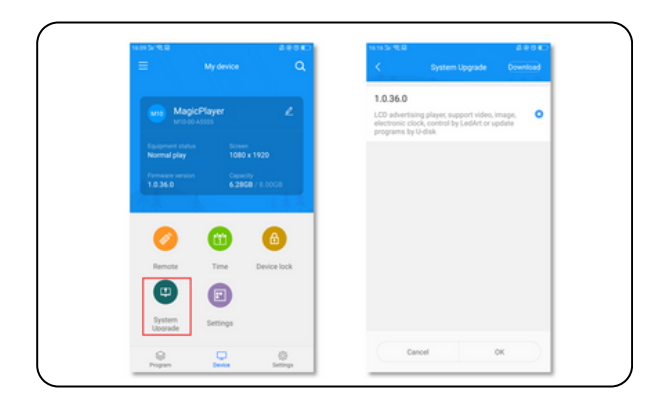

### SYSTEM UPGRADE

Select the DEVICE module and click SYSTEM UPGRADE to update the controller system software.

NOTE, the software version needs to be downloaded in the DOWNLOAD MANAGEMENT section of the SETTINGS menu.

#### FOR ANDROID SOC

## LEDART CONTENT MANAGEMENT APP

|                | S                | ettings         |                                        |
|----------------|------------------|-----------------|----------------------------------------|
| 0              | Language         |                 | >                                      |
| ٢              | Firmware manag   | ement           | >                                      |
|                | Hardware parame  | eter managemen  | t >                                    |
| ☆              | Download manag   | jement          | >                                      |
|                | Selection tool   |                 | >                                      |
| ()<br>()<br>() | Wi-Fi password   |                 | >                                      |
| (((-           | Connect Wi-Fi in | system settings |                                        |
| æ              | Share app        |                 | >                                      |
| ?              | Help             |                 | >                                      |
| i              | About us         |                 | >                                      |
| <u>ل</u>       | Clear cache      | Device          | <mark>0 B</mark><br>දිටුදි<br>Settings |

#### **OTHER SETTINGS**

Select the SETTINGS module to modify other hardware and software settings.

# HOW TO SET UP / CONTROL

Windows SOC displays are standalone digital signage solutions running Windows 11, providing full PC functionality with embedded computing hardware.

## **1 UNBOXING & PHYSICAL SETUP**

- Unpack the display and place it on a stable surface or wall mount following installation guidelines
- Ensure sufficient ventilation to avoid overheating.
- Identify the available ports on the display:
  - Power Input (AC 110/220V)
  - Ethernet (RJ45)
  - USB 2.0 & USB 2.0
  - HDMI (for external connections)

#### **2 POWERING THE DISPLAY**

• Plug the display into a properly grounded power outlet.

## **3 CONTROL CONNECTION**

For added security, the display requires an external keyboard/mouse (or TeamViewer connection) to navigate the system menu:

• Using the USB ports as shown on page 8, connect your control peripherals.

### **4 NETWORK CONNECTION**

Option 1: Ethernet (Recommended)

- Connect an Ethernet cable to RJ45 port.
- The display should automatically detect the connection.

Option 2: Wi-Fi Setup

- Open Windows Settings > Network & Internet > Wi-Fi.
- Select your Wi-Fi network, enter the password.
- Confirm the connection in Network Status.

## 5 SETTING UP WINDOWS 11 (IF NOT PRE-INSTALLED)

On first boot, follow the Windows 11 Setup Wizard:

- Choose language, region, and keyboard preferences.
- Connect to a network if not done earlier.
- Log in with a Microsoft account or create a local account.

Enable automatic updates via Settings > Update & Security > Windows Update.

• If security is a priority, enable BitLocker encryption for storage protection.

### 6 ADJUSTING DISPLAY SETTINGS

- Right-click on the desktop and select Display Settings.
- Set the appropriate resolution (minimum 1920x1080 recommended).
- Adjust brightness and scaling if needed.

### 7 CONNECTING EXTERNAL DEVICES

- USB Drives: Plug in a USB device to transfer media or applications.
- External Keyboard/Mouse: Connect via USB for easier control.

### 8 INSTALL & RUN SOFTWARE

Use built-in Windows apps:

- Windows Media Player (basic media playback).
- Microsoft Edge for web-based signage.

Or, install Windows-compatible software

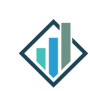

# HOW TO SET UP KIOSK MODE

Kiosk Mode is a useful way for digital signage, interactive kiosks, or dedicated terminals to present a specific website or a specific web app as fixed content on the display.

## **1 CREATE A CHROME SHORTCUT**

- Right-click on your Desktop and select New > Shortcut.
- Browse to the Chrome executable (usually located at C:\Program Files\ Google\Chrome\Application\chrome.exe).
- In the "Type the location..." field, add a space after the closing quote, then type:

#### CopyEdit

--kiosk "https://www.example.com" --startfullscreen

In the aboce, replace https://www.example.com with your desired site.

## **2 OPEN SHORTCUT**

- Double-click the new shortcut.
- Chrome should open directly to your webpage in full screen, without menus or browser controls.

## **3 LOCK THE KIOSK ENVIRONMENT** (OPTIONAL)

For a more locked-down experience, use Windows' Assigned Access feature to prevent exiting the app:

- In Settings > Accounts > Family & Other Users > Set Up a Kiosk
- Follow the prompts to select Chrome as the kiosk app and the desired website.

### **4 TO EXIT KIOSK MODE**

• Press Alt+F4 or Ctrl+Alt+Delete to end the session and return to the desktop.

# HOW TO SET UP / CONTROL

BrightSign SOC displays are designed for dedicated digital signage applications, running BrightSign OS with integrated content management features.

## **1 UNBOXING & PHYSICAL SETUP**

- Unpack the display and place it on a stable surface or wall mount following installation guidelines
- Ensure sufficient ventilation to avoid overheating.
- Identify the available ports on the display:
  - Power Input (AC 110/220V)
  - Ethernet (RJ45)
  - USB 2.0 & USB 2.0
  - HDMI (for external connections)

#### **2 POWERING THE DISPLAY**

• Plug the display into a properly grounded power outlet.

## **3 CONTROL CONNECTION**

For added security, the display requires an external keyboard/mouse (or TeamViewer connection) to navigate the system menu:

• Using the USB ports as shown on page 8, connect your control peripherals.

## **4 NETWORK CONNECTION**

Option 1: Ethernet (Recommended)

- Connect an Ethernet cable to RJ45 port.
- The display should automatically detect the connection.

Option 2: Wi-Fi Setup

- Use a BrightSign-compatible USB Wi-Fi module.
- Access Network Settings via BrightSign Local Setup Page.
- Select and connect to a Wi-Fi network

## 5 SETTING UP BRIGHTSIGN OS (IF NOT PRE-INSTALLED)

On the first boot, the device will load the BrightSign Setup Wizard.

- Configure:
  - Network Settings (Static IP/DHCP).
  - Screen Resolution (1920x1080 by default).
  - Content Management System (CMS) setup.

## 6 MANAGING CONTENT WITH BRIGHTSIGN CMS

Using internal memory card

• Restart the monitor to load the content.

Connecting to a CMS

- Install a BrightSign-compatible CMS, ex:
  BrightAuthor
  - BrightAutr
  - Scala
  - SignageLive
- Use BrightSign Network for cloud-based content management.

Use the CMS Web Interface to:

- Upload images, videos, and interactive content.
- Set playback schedules.
- Adjust screen layouts.

#### BVC MOUNT SOLD SEPARATELY: KIT-ADA400MNT KIT-ADA600MNT

## HOW TO MOUNT

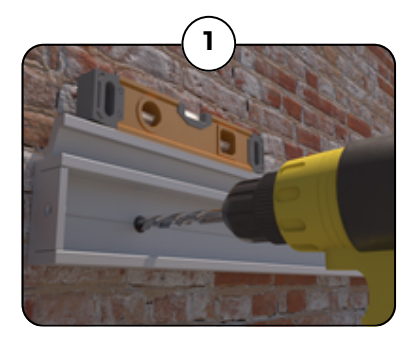

Using dimensions on Pg. 8, position the top wall bracket level on the wall with clip facing up at desired screen height.

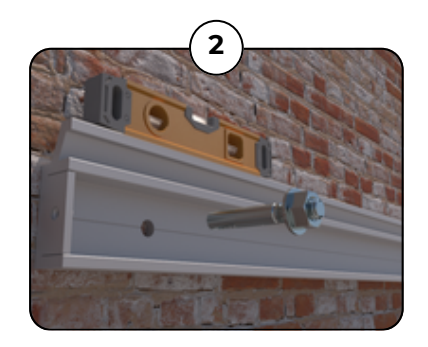

Anchor wall bracket to surface with appropriate mounting hardware. NOTE, wall anchor bolts not included.

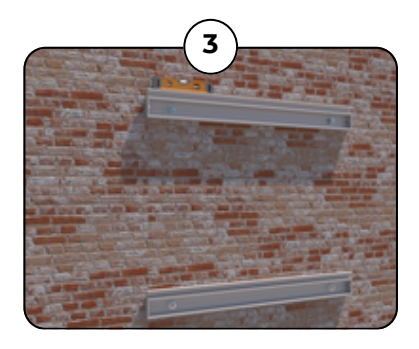

Using dimensions on Pg. 8, measure, drill and mount bottom wall bracket (clip up), ensuring both are level and parallel with one another.

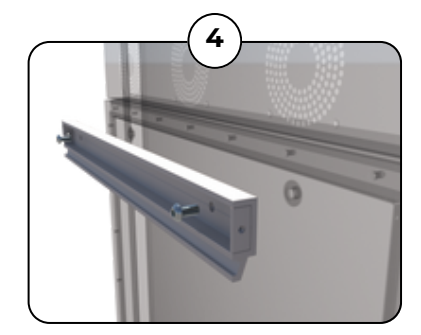

Using the supplied Mounting Screws, attach the opposing brackets to the LCD monitor with the clips facing down.

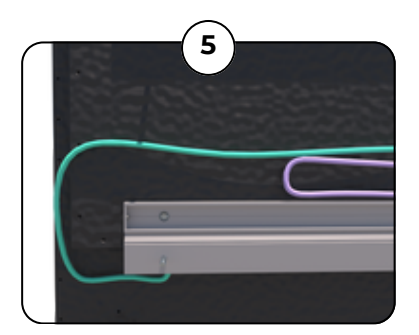

Organize, route and terminate cabling. Note, 2ft of cabling slack recommended for postinstall serviceability.

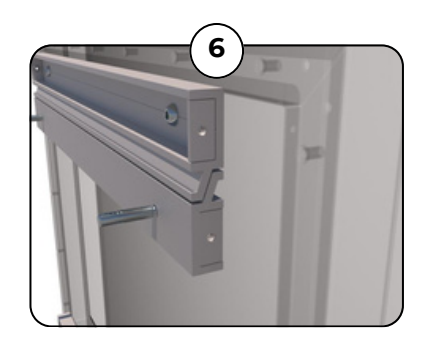

Once all brackets are secure, lift and place the LCD onto wall, wedging bracket clips into a locked position.

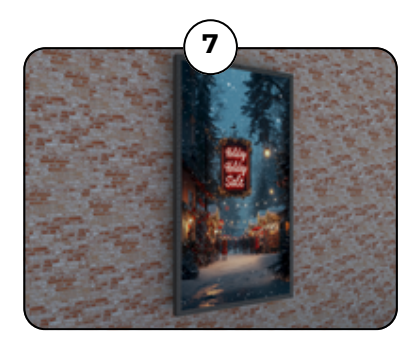

Power on LCD to verify proper cable connectivity and adjust settings for optimal quality.

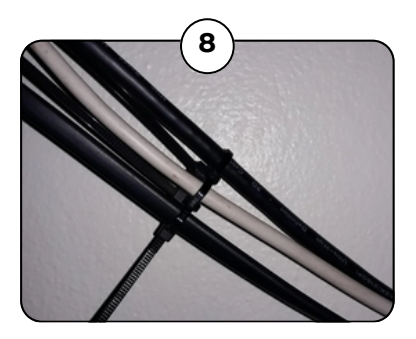

Organize and stow cabling, using zip ties (not included) to hold excess wiring in place.

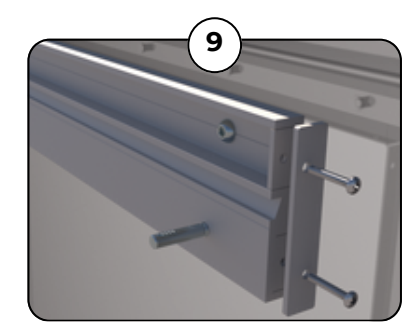

Make a final inspection and finish by securing Safety Plates with Safety Screws on all sides.

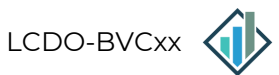

# TROUBLESHOOTING

| ERROR OR PROBLEM                                                                                            | HOW TO FIX                                                                                                    |
|----------------------------------------------------------------------------------------------------|----------------------------------------------------------------------------------------------------|
| No splash screen<br>displays when initially<br>powered on (Android /<br>Windows / BrightSign<br>logo image) | <ul> <li>Check that the Display has Power <ul> <li>Ensure cooling fans are spinning</li> <li>Ensure there is a red or blue LED on the front of the display is on</li> </ul> </li> <li>Check for error message <ul> <li>Ensure there are no error messages on the screen</li> <li>If an error message appears, contact BVC Support for remote troubleshooting</li> </ul> </li> <li>Perform a Power Cycle <ul> <li>Turn off the display, unplug for 30 seconds, then reconnect and power on</li> </ul> </li> <li>Problem Persists, contact BVC Support for additional troubleshooting <ul> <li>Persistent issues might indicate SOC hardware failure</li> </ul> </li> </ul> |
| No image displaying<br>on screen                                                                            | <ul> <li>Check Input Source</li> <li>Ensure the correct input source (HDMI, DVI, HDBaseT, etc.) is selected on the display</li> <li>Verify cables are connected securely and not damaged</li> <li>Inspect Signal Source</li> <li>Confirm the media player or source deviCe is powered on and outputting correctly</li> <li>Test with a different source device to rule out input issues</li> <li>Perform a Power Cycle</li> <li>Turn off the display, unplug for 30 seconds, then reconnect and power on</li> </ul>                                                                                                    |
| Missing or incorrect<br>content displaying on<br>screen                                                     | <ul> <li>Content Verification <ul> <li>Confirm the content playlist or CMS settings are correct</li> <li>Check if scheduled content is active</li> </ul> </li> <li>Troubleshoot Network Issues <ul> <li>Verify the network connection for content delivery</li> <li>Ping the display's IP or test the CMS server connection</li> </ul> </li> <li>Reset Input Settings <ul> <li>Manually reset input source and resolutions as needed</li> </ul> </li> </ul>                                                                                                    |

21

# TROUBLESHOOTING

| ERROR OR PROBLEM                    | HOW TO FIX                                                                                                    |  |  |
|-------------------------------------|----------------------------------------------------------------------------------------------------|--|--|
| Lines or discoloration<br>on screen | <ul> <li>Power Cycle <ul> <li>Turn the display off and back on</li> </ul> </li> <li>Replace or Reseat Cables <ul> <li>Swap out the HDMI/DVI/DisplayPort cable with a known working cable</li> <li>Inspect connectors for corrosion or damage</li> </ul> </li> <li>Look for Environmental Impact <ul> <li>Check for signs of moisture or overheating inside the display housing</li> </ul> </li> <li>Adjust Resolution <ul> <li>Ensure the source device matches the display's recommended resolution</li> </ul> </li> <li>If Problem Persists, contact BVC Support for additional troubleshooting <ul> <li>Persistent issues might indicate a hardware failure</li> </ul> </li> </ul>                                                                                                    |  |  |
| Black spots<br>(Ink spots)          | <ul> <li>Enslosure <ul> <li>Ensure the cooling airflow of the enclosure specifically follow the outline of this user manual</li> <li>Check if there is any blockage of air on the intake and exhaust of the enclosure</li> </ul> </li> <li>Fans <ul> <li>Be certain all the fans on the LCD are operational.</li> </ul> </li> <li>Look for Environmental Impact <ul> <li>Check for signs of moisture or overheating within the monitor</li> </ul> </li> <li>Inspect for any physical impact <ul> <li>Review to ensure the display has not had any physical impact or vandalism</li> </ul> </li> <li>Perform a Power Cycle <ul> <li>Turn off the display, unplug for 30 seconds, then reconnect and power on</li> </ul> </li> <li>If Problem Persists, contact BVC Support for additional troubleshooting <ul> <li>Persistent issues might indicate a hardware failure</li> </ul> </li> </ul> |  |  |

# TROUBLESHOOTING

| Dim screen                           | <ul> <li>Adjust Backlight Settings <ul> <li>Increase the brightness and contrast settings via the display's menu</li> </ul> </li> <li>Ambient Light Sensors <ul> <li>Check if the display is in automatic brightness mode; ensure sensors aren't obstructed</li> </ul> </li> <li>Check Environmental Conditions <ul> <li>Inspect for temperature-induced dimming (common in extreme heat to protect hardware)</li> </ul> </li> <li>Verify Power to Display <ul> <li>Confirm there is stable power into the display</li> </ul> </li> </ul>                                                                                |  |  |
|--------------------------------------|----------------------------------------------------------------------------------------------------|--|--|
| No sound or audio                    | <ul> <li>Check Volume <ul> <li>Ensure both the display and source device volumes are unmuted and set to appropriate levels</li> </ul> </li> <li>Verify Audio Connections <ul> <li>Ensure HDMI or analog audio cables are securely connected and functioning</li> <li>Test audio with a different source device</li> </ul> </li> <li>Inspect External Speakers <ul> <li>If external speakers are used, ensure they are powered and connected properly</li> </ul> </li> <li>Confirm Audio Settings <ul> <li>Check audio output settings on the source device</li> </ul> </li> </ul>                                        |  |  |
| No power or won't<br>stay powered on | <ul> <li>Check Power Source <ul> <li>Ensure the display is properly connected to a functional power outlet, test outlet with another device</li> </ul> </li> <li>Inspect Power Cables <ul> <li>Check for frayed or damaged cables and replace if necessary</li> </ul> </li> <li>Check for Environmental Issues <ul> <li>Ensure the display's cooling system and weatherproofing are intact, high heat or moisture infiltration can cause power cycling</li> </ul> </li> <li>If Problem Persists, Escalate for Professional Service <ul> <li>Persistent issues might indicate a faulty power board</li> </ul> </li> </ul> |  |  |

# **TECHNICAL SPECIFICATIONS**

| SPECIFICATIONS          | LCDO-BVC32                                                                                                    | LCDO-BVC43                  | LCDO-BVC49             |  |
|-------------------------|----------------------------------------------------------------------------------------------------|-----------------------------|------------------------|--|
| BRIGHTNESS              | 3000nit                                                                                                    | 3000nit                     | 3000nit                |  |
| RESOLUTION              | 1920 x 1080                                                                                                    | 1920 x 1080                 | 1920 x 1080            |  |
| VIEWING ANGLE           | CR≥10 89°/ 89°; 170° HOR / 170° VERT                                                                           |                             |                        |  |
| CONNECTIVITY            | USB2.0, USB3.0, HDMI, RJ45, COAX EXT, 3.5MM AUDIO OUT                                                          |                             |                        |  |
| ТОИСН                   | P-CAP 10 POINT / NON-TOUCH MODEL AN OPTION                                                                     |                             |                        |  |
| DISPLAY MODE            | FULL / SPLIT; SUPP                                                                                             | ORTS 0° / 90° / 180° / 270° | MANUAL ROTATION        |  |
| AV PLAYBACK SUPPORT     | WMV, AVI, FLV, RM, RMVB, MPEG, TS, MP4, VOD, MOV, MKV, MP3, AAC, JPEG, PNG, GIG, BMP, PPT, LVDS, HDMI HD AUDIO |                             |                        |  |
| NETWORK                 | RJ45 R/A 1000M; 2.4GHz/5GHz; WIFI 6; WIN: BLUETOOTH 5.0/SIM OPT                                                |                             |                        |  |
| CPU                     | AND 11: RK3568                                                                                                 | QUAD CORE 2.0Hz or WIN      | D 11: INTEL 13/15/17   |  |
| GPU                     | AND: MALI-G52; WIN: INTEL UHD GRAPHICS 620                                                                     |                             |                        |  |
| ANDROID 11 OS STORAGE   | 1G/2G №                                                                                                    | 1EMORY; 8G/16G/32G EXT \$   | STORAGE                |  |
| WINDOWS 11 OS STORAGE   |                                                                                                    | M.2 SATA 1TB                |                        |  |
| CONTROL                 | RJ45, I                                                                                                    | USB, WIFI (WINDOWS OP       | FIONAL)                |  |
| GLASS                   | IK10 GRADE, 5MM ETCHED ANTI-GLARE TEMPERED GLASS                                                               |                             |                        |  |
| PROTECTION              | IP66 (IP67 POWER SUPPLY); 3-LEVEL LIGHTNING PROTECTION                                                         |                             |                        |  |
| COOLING                 | INTELLIGENT AIR, TEMP SENSOR, FAN SPEED CONTROL                                                                |                             |                        |  |
| OPERATING TEMP/HUMIDITY | -20°C to +55°C / 5% - 95%; NOTE: TNI TEMP is 110°C                                                             |                             |                        |  |
| POWER                   | 120-220VAC<br>180W MAX                                                                                         | 120-220VAC<br>260W MAX      | 120-220VAC<br>320W MAX |  |
| LIFESPAN                | 50,000 HRS                                                                                                    | 50,000 HRS                  | 50,000 HRS             |  |
| WARRANTY                | 1 YEAR                                                                                                    | 1 YEAR                      | 1 YEAR                 |  |

# **TECHNICAL SPECIFICATIONS**

| SPECIFICATIONS          | LCDO-BVC55                                                                                                    | LCDO-BVC65                                                    | LCDO-BVC75             |  |
|-------------------------|----------------------------------------------------------------------------------------------------|---------------------------------------------------------------|------------------------|--|
| ASPECT RATIO            | 16:9                                                                                                    | 16:9                                                          | 16:9                   |  |
| BRIGHTNESS              | 3000nit                                                                                                    | 3000nit                                                       | 3000nit                |  |
| RESOLUTION              | 3840 x 2160                                                                                                    | 3840 x 2160                                                   | 3840 x 2160            |  |
| VIEWING ANGLE           | 178° HOR / 178° VERT                                                                                           | 178° HOR / 178° VERT                                          | 178° HOR / 178° VERT   |  |
| CONNECTIVITY            | USB2.0, USB3.0, HDMI, RJ45, COAX EXT, 3.5MM AUDIO OUT                                                          |                                                               |                        |  |
| DISPLAY MODE            | FULL / SPLIT; SUPPO                                                                                            | FULL / SPLIT; SUPPORTS 0° / 90° / 180° / 270° MANUAL ROTATION |                        |  |
| AV PLAYBACK SUPPORT     | WMV, AVI, FLV, RM, RMVB, MPEG, TS, MP4, VOD, MOV, MKV, MP3, AAC, JPEG, PNG, GIG, BMP, PPT, LVDS, HDMI HD AUDIO |                                                               |                        |  |
| NETWORK                 | RJ45 R/A 1000M; 2.4GF                                                                                          | Hz/5GHz; WIFI 6; WIN: BL                                      | UETOOTH 5.0/SIM OPT    |  |
| CPU                     | AND 11: RK3568 Q                                                                                               | UAD CORE 2.0Hz or WIN                                         | ND 11: INTEL 13/15/17  |  |
| GPU                     | AND: MALI-                                                                                                    | G52; WIN: INTEL UHD GF                                        | APHICS 620             |  |
| ANDROID 11 OS STORAGE   | 1G/2G MEMORY; 8G/16G/32G EXT STORAGE                                                                           |                                                               |                        |  |
| WINDOWS 11 OS STORAGE   | M.2 SATA ITB                                                                                                   |                                                               |                        |  |
| CONTROL                 | RJ45, U                                                                                                    | SB, WIFI (WINDOWS OP                                          | TIONAL)                |  |
| SPEAKERS                | 101                                                                                                    | V; 85±3dB; WATERPROG                                          | OF                     |  |
| GLASS                   | IK10 GRADE, 5MM                                                                                                | 1 ETCHED ANTI-GLARE                                           | TEMPERED GLASS         |  |
| PROTECTION              | IP66 (IP67 POWER SUPPLY); 3-LEVEL LIGHTNING PROTECTION                                                         |                                                               |                        |  |
| COOLING                 | INTELLIGENT AIR, TEMP SENSOR, FAN SPEED CONTROL                                                                |                                                               |                        |  |
| OPERATING TEMP/HUMIDITY | -20°C to +55°C / 5% - 95%; NOTE: TNI TEMP is 110°C                                                             |                                                               |                        |  |
| POWER                   | 120-220VAC<br>310W MAX                                                                                         | 120-220VAC<br>410W MAX                                        | 120-220VAC<br>440W MAX |  |
| LIFESPAN                | 50,000 HRS                                                                                                    | 50,000 HRS                                                    | 50,000 HRS             |  |
| WARRANTY                | 1 YEAR                                                                                                    | 1 YEAR                                                        | 1 YEAR                 |  |

25

# **PRODUCT DIMENSIONS**

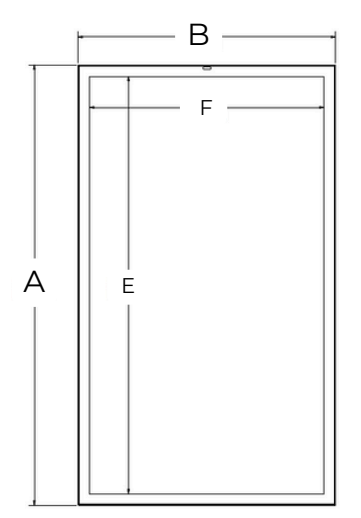

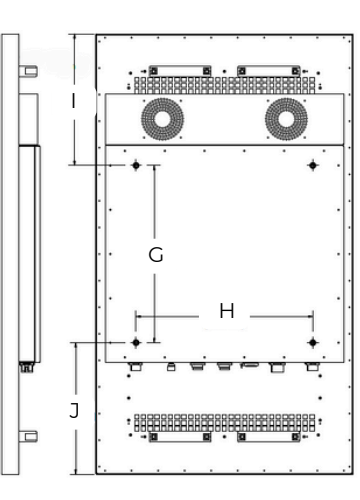

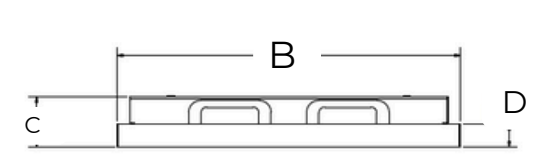

| DIMENSIONS                 | LCDO-BVC32              | LCDO-BVC43              | LCDO-BVC49              |
|----------------------------|-------------------------|-------------------------|-------------------------|
| SCREEN SIZE                | 32"                     | 43"                     | 49"                     |
| ASPECT RATIO               | 16:9                    | 16:9                    | 16:9                    |
| OVERALL DIMENSIONS - AxBxC | 750.8 x 445.4 x 86mm    | 994 x 582.4 x 86mm      | 1127 x 657 x 86mm       |
|                            | 29.56 x 17.54 x 3.39in  | 39.13 x 22.93 x 3.39in  | 44.37 x 25.87 x 3.39in  |
| DEPTH AT BEZEL - D         | 39mm                    | 39mm                    | 39mm                    |
|                            | 1.54in                  | 1.54in                  | 1.54in                  |
| DEPTH AT FANPACK - C       | 86mm                    | 86mm                    | 86mm                    |
|                            | 3.39in                  | 3.39in                  | 3.39in                  |
| ACTIVE DISPLAY AREA - EXF  | 698.8 x 393.4mm         | 942.0 x 530.4mm         | 1075 x 605mm            |
|                            | 27.51 x 15.49in         | 37.09 x 20.88in         | 42.32 x 23.82in         |
| VESA PATTERN - GXH         | 300 x 250mm             | 400 x 400mm             | 400 x 400mm             |
| VESA TO EDGE - I/J         | 225.4mm                 | 297.0mm                 | 363.5mm                 |
|                            | 8.87in                  | 11.69in                 | 14.31in                 |
| PACKAGED DIMENSIONS        | 890 x 580 x 210mm       | 1130 x 710 x 210mm      | 1270 x 790 x 210 mm     |
|                            | 35.04 x 8.27 x 22.83 in | 44.49 x 8.27 x 27.95 in | 50.00 x 8.27 x 31.10 in |
| WEIGHT (PACKAGED)          | 16.45kg / 36.27lbs      | 27.25kg / 60.08lbs      | 33kg / 72.75lbs         |
|                            | (21.50kg / 47.40lbs)    | (34kg / 74.96lbs)       | (39kg / 85.98lbs)       |

# **PRODUCT DIMENSIONS**

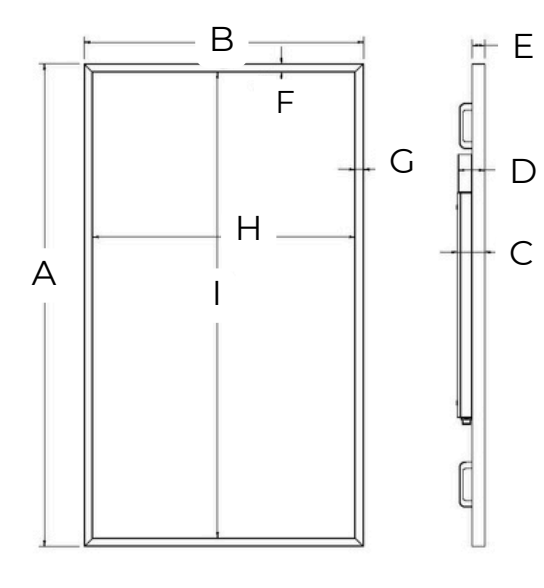

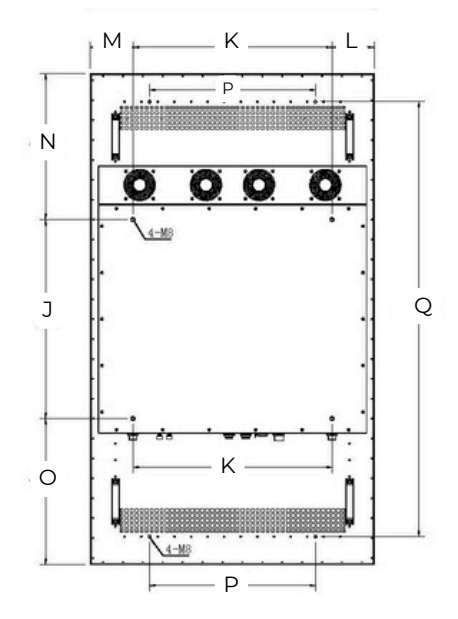

| DIMENSIONS                 | LCDO-BVC55              | LCDO-BVC65              | LCDO-BVC75              |
|----------------------------|-------------------------|-------------------------|-------------------------|
| SCREEN SIZE                | 55"                     | 65"                     | 75"                     |
| OVERALL DIMENSIONS - AxBxC | 1262 x 732.8 x 85mm     | 1481 x 856 x 85mm       | 1703.2 x 982.2 x 86mm   |
|                            | 49.69 x 28.85 x 3.35in  | 58.30 x 33.70 x 3.35in  | 67.06 x 38.67 x 3.39in  |
| DEPTH AT FANPACK - D       | 81.5mm                  | 81.5mm                  | 81.5mm                  |
|                            | 3.20in                  | 3.20in                  | 3.20in                  |
| DEPTH AT BEZEL- E          | 39mm                    | 39mm                    | 39mm                    |
|                            | 1.54in                  | 1.54in                  | 1.54in                  |
| BEZEL WIDTH - F/G          | 26mm / 26mm             | 26mm / 26mm             | 26mm / 26mm             |
|                            | 1.02in / 1.02in         | 1.02in / 1.02in         | 1.02in / 1.02in         |
| ACTIVE DISPLAY AREA - HxI  | 680.8 x 1210mm          | 804 x 1429mm            | 930.2 x 1651.2mm        |
|                            | 26.80 x 47.64in         | 31.65 x 56.26 in        | 36.62 x 65.01in         |
| VESA PATTERN - JxK         | 400 x 400mm             | 600 x 600mm             | 600 x 600mm             |
| VESA TO EDGE - M/L         | 166.4mm / 166.4mm       | 128mm / 128mm           | 191.1mm / 191.1mm       |
|                            | 6.55in / 6.55in         | 5.03in / 5.03in         | 7.52in / 7.52in         |
| VESA TO EDGE - N/O         | 431mm / 431mm           | 440.5mm / 440.5mm       | 551.6mm / 551.6mm       |
|                            | 16.97in / 16.97in       | 17.34in / 17.34in       | 21.72in / 21.72in       |
| EXTERIOR HOLE PATTERN PXQ  | 500 x 1092.9mm          | 500 x 1310.9mm          | 600 x 1512.9mm          |
|                            | 19.69 x 43.03in         | 19.69 x 51.61in         | 23.62 x 59.56in         |
| PACKAGED DIMENSIONS        | 1400 x 860 x 210 mm     | 1620 x 990 x 210 mm     | 1850 x 1110 x 210 mm    |
|                            | 55.12 x 8.27 x 33.86 in | 63.78 x 8.27 x 38.98 in | 72.83 x 8.27 x 43.70 in |
| WEIGHT (PACKAGED)          | 37.15kg / 81.90lbs      | 45.45kg / 100.20lbs     | 78kg / 171.96lbs        |
|                            | (45.75kg / 105.27lbs)   | (56.45kg / 124.45lbs)   | (92kg / 202.83lbs)      |

## **AIR FLOW GUIDELINES**

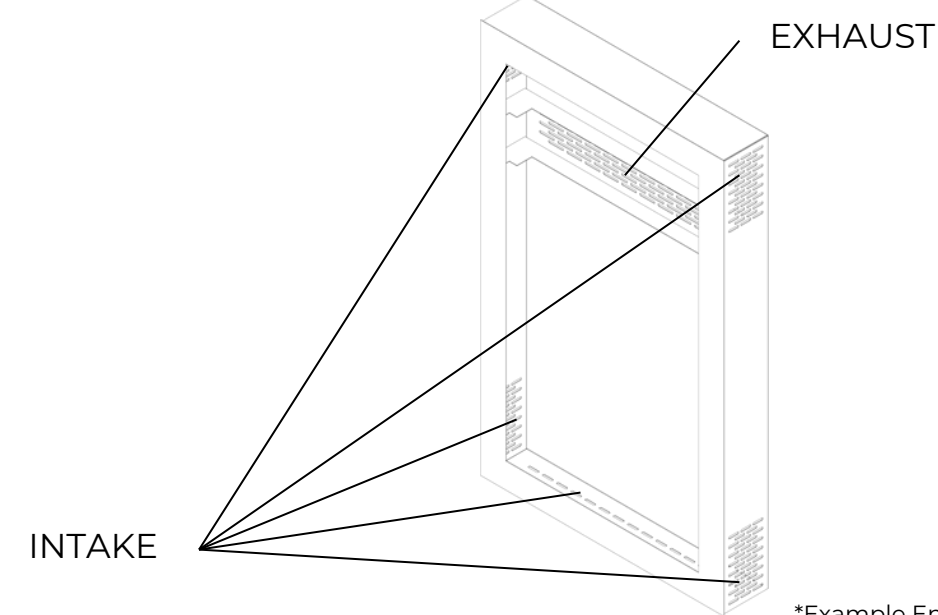

\*Example Enclosure Design

| SUGGESTED DIMENSIONS        | LCDO-BVC32    | LCDO-BVC43    | LCDO-BVC49    |
|-----------------------------|---------------|---------------|---------------|
| INTAKE SLOT SIZE (SUGG)     | 1.86 x 0.25in | 1.86 x 0.25in | 1.86 x 0.25in |
| EXHAUST SLOT SIZE (SUGG)    | 1.25 x 0.25in | 1.25 x 0.25in | 1.25 x 0.25in |
| FRESH AIR INTAKE TOTAL AREA | 6.20 sq in    | 34.70 sq in   | 50.50 sq in   |
| HOT AIR EXHAUST TOTAL AREA  | 33.00 sq in   | 36.70 sq in   | 61.50 sq in   |

Note: BVC Outdoor LCD Monitors do not require weatherproofing enclosures. For integrated applications such as kiosks or bespoke enclosures, please adhere to air flow guidelines provided.

Fresh Air Intake area should align with the fan pack area of the display.

Exhaust total area is calculated as a combined total of sides and bottom ventilation areas.

DXF files available for download at <u>bv-collective.com/resources</u>, or via QR Code below.

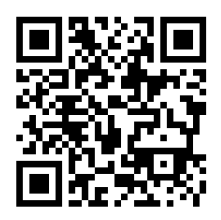

## **AIR FLOW GUIDELINES**

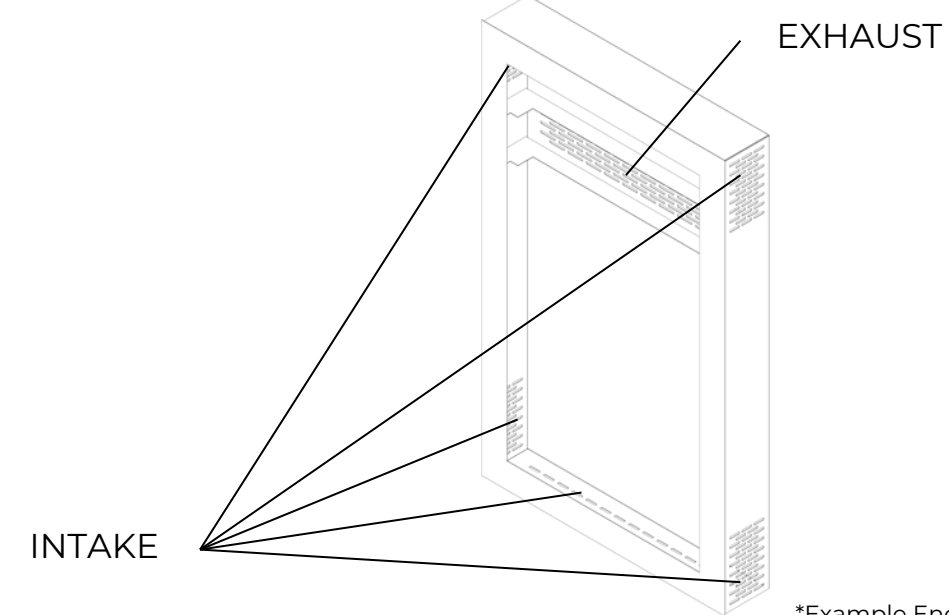

\*Example Enclosure Design

| SUGGESTED DIMENSIONS        | LCDO-BVC55    | LCDO-BVC65    | LCDO-BVC75    |
|-----------------------------|---------------|---------------|---------------|
| INTAKE SLOT SIZE (SUGG)     | 1.86 x 0.25in | 1.86 x 0.25in | 1.86 x 0.25in |
| EXHAUST SLOT SIZE (SUGG)    | 1.25 x 0.25in | 1.25 x 0.25in | 1.25 x 0.25in |
| FRESH AIR INTAKE TOTAL AREA | 50.50 sq in   | 67.40 sq in   | 67.40 sq in   |
| HOT AIR EXHAUST TOTAL AREA  | 132.10 sq in  | 105.20 sq in  | 120.00 sq in  |

Note: BVC Outdoor LCD Monitors do not require weatherproofing enclosures. For integrated applications such as kiosks or bespoke enclosures, please adhere to air flow guidelines provided.

Fresh Air Intake area should align with the fan pack area of the display.

Hot Air Exhaust total area is calculated as a combined total of sides and bottom ventilation areas.

DXF files available for download at <u>bv-collective.com/resources</u>, or via QR Code below.

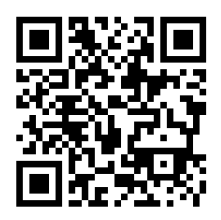

# **PRODUCT WARRANTY**

#### LIMITED WARRANTY

BoundlessView Collective, Inc. warrants that (a) this product will perform substantially in accordance with the accompanying written materials for a period of ONE YEAR from the date of receipt and (b) the surface on which the product is mounted will be free from defects in materials and workmanship resulting from product under normal use and service for a period of ONE YEAR. In the event applicable law imposes any implied warranties, the implied warranty period is limited to ONE YEAR from the date of The specified 5/16" anchor is receipt. recommended for ideal conditions, and its suitability under actual site conditions must be independently verified, with no liability assumed for improper use or failure.

#### **CUSTOMER REMEDIES**

BoundlessView Collective, Inc.'s and its supplier's entire liability and User's exclusive remedy shall be, at BoundlessView Collective, Inc.'s option, either (a) return of the price paid for the product, or (b) repair or replacement of the product that does not meet this Limited Warranty and which is returned to BoundlessView Collective. Inc. at user's expense with a copy of the user's receipt. This Limited Warranty is void if failure of the product has resulted from accident, abuse, or misapplication. Any replacement product will be warranted for the remainder of the original warranty period or thirty (30) days whichever is longer.

#### **NO OTHER WARRANTIES**

To the maximum extent permitted by applicable law, BoundlessView Collective, Inc. and its suppliers disclaim all other warranties, either expressed or implied, including, but not limited to implied warranties of merchantability and fitness for a particular purpose, with regard to the product and any related written materials. This Limited Warranty gives the user specific legal rights.

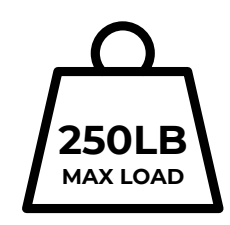

#### PRODUCT DETAIL RECORD

| User Name:          |  |
|---------------------|--|
| Address:            |  |
| Model / Serial No.: |  |
| Purchase Date:      |  |
| Signature:          |  |
| Date:               |  |

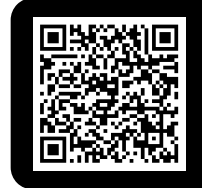

SCAN CODE TO DOWNLOAD OUR PRODUCT LIMITED WARRANTY SPECIFICATION

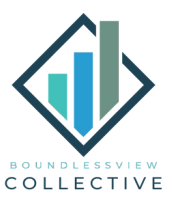

800 N King St Suite 304-2540 Wilmington, DE 19801

Call us at 667-383-5671 or info@bv-collective.com

bv-collective.com

# FREQUENTLY ASKED QUESTIONS

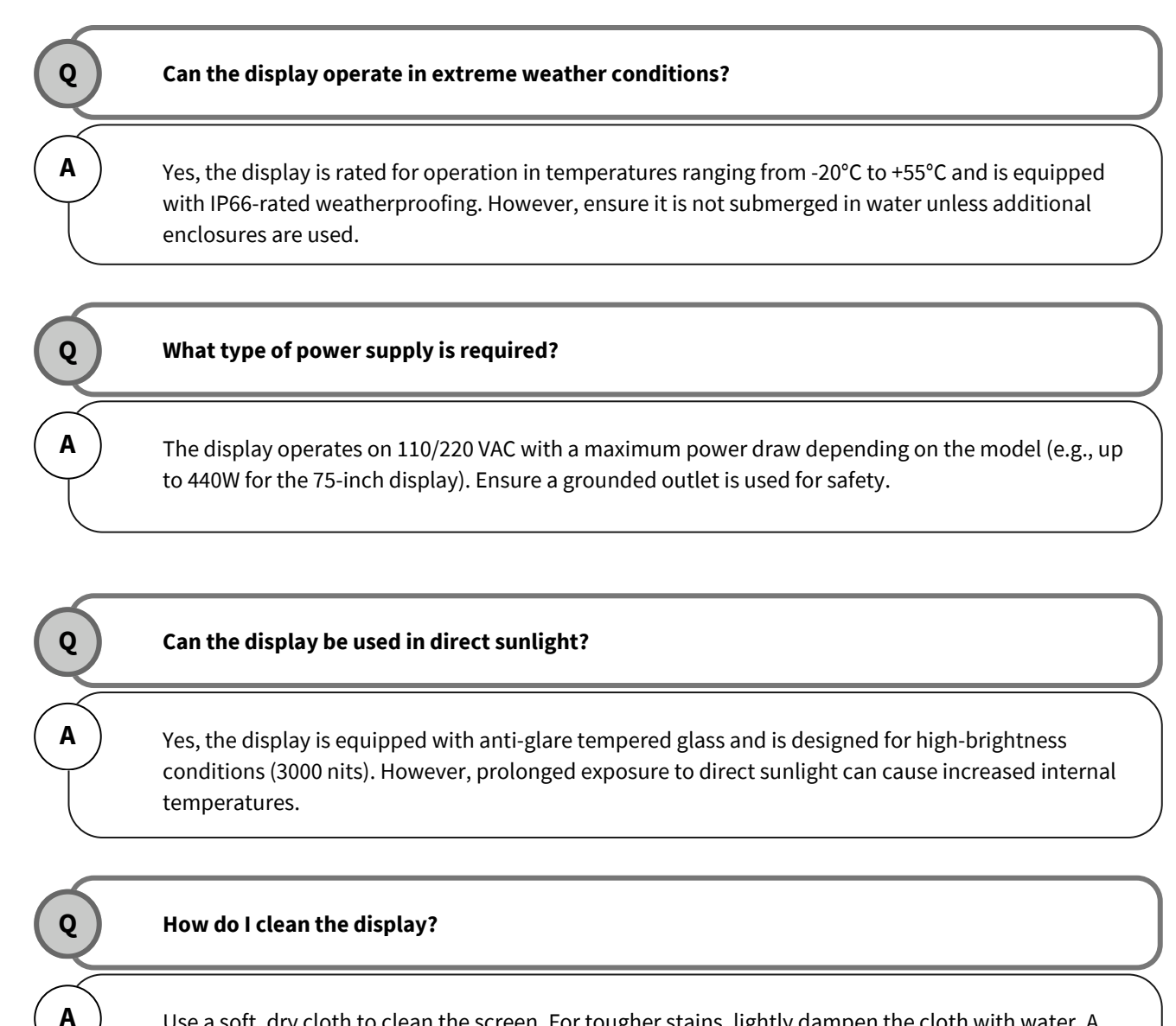

Use a soft, dry cloth to clean the screen. For tougher stains, lightly dampen the cloth with water. A glass cleaner is ideal Avoid using chemical cleaners that could damage the anti-glare coating.

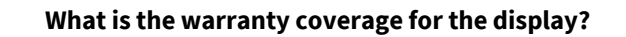

The product includes a one-year limited warranty covering defects in materials and workmanship under normal use. Refer to the "Product Warranty" section for terms and conditions.

A

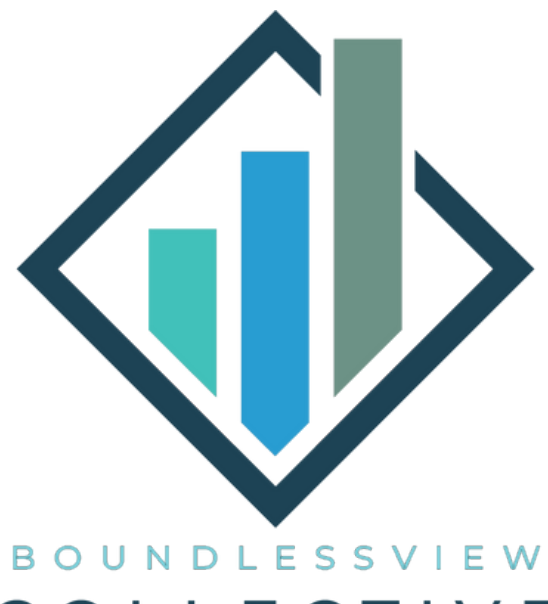

# COLLECTIVE

**COPYRIGHT 2025 BY** 

BoundlessView Collective, Inc. 800 North King Street, Suite 304-2540 Wilmington, DE 19801

> Call: 667 - 383 - 5671 E-mail: info@bv-collective.com

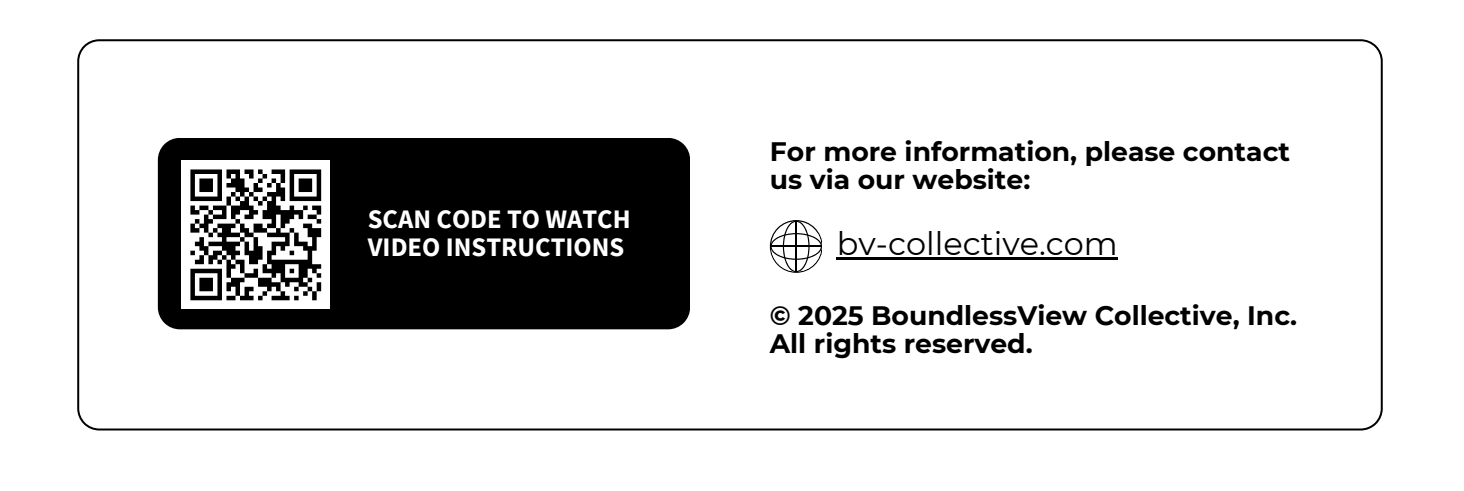